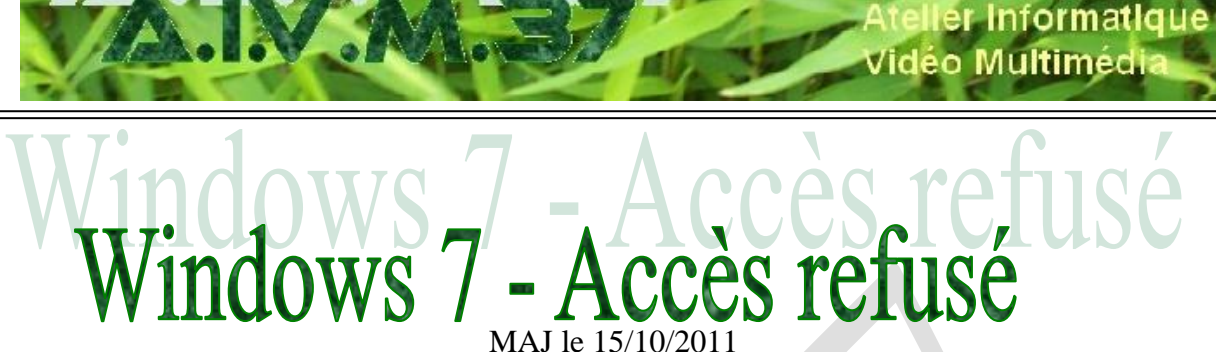

Association loi 1901 Siège Ballan-Miré

### Présentation du problème.

Vous voulez effectuer une sauvegarde sur un disque externe. Et Windows vous dit tout naturellement « accès refusé ». Je sais cela donne envie de donner des coups de pieds, mais cela ne changerait rien. Une débilité qu'il faut simplement essayer de réparer, jusqu'à preuve du contraire votre ordinateur n'a pas encore de droits sur vous !

Cela peut malheureusement se produire si vous avez des droits d'administrateur sans en avoir le titre comme dans la situation qui va suivre, que l'on peut trouver, par exemple, sur un PC de chez HP

Autre situation : Vous voulez supprimer tout un lot de fichiers de langues qui ne servent à rien dans le répertoire Windows\System. Là encore : accès refusé.

### **Comment réparer ?**

Cliquez bouton gauche sur l'icône ordinateur  $\rightarrow$  Sélectionnez votre disque  $\rightarrow$  Cliquez bouton droit sur « Commande Propriétés ».

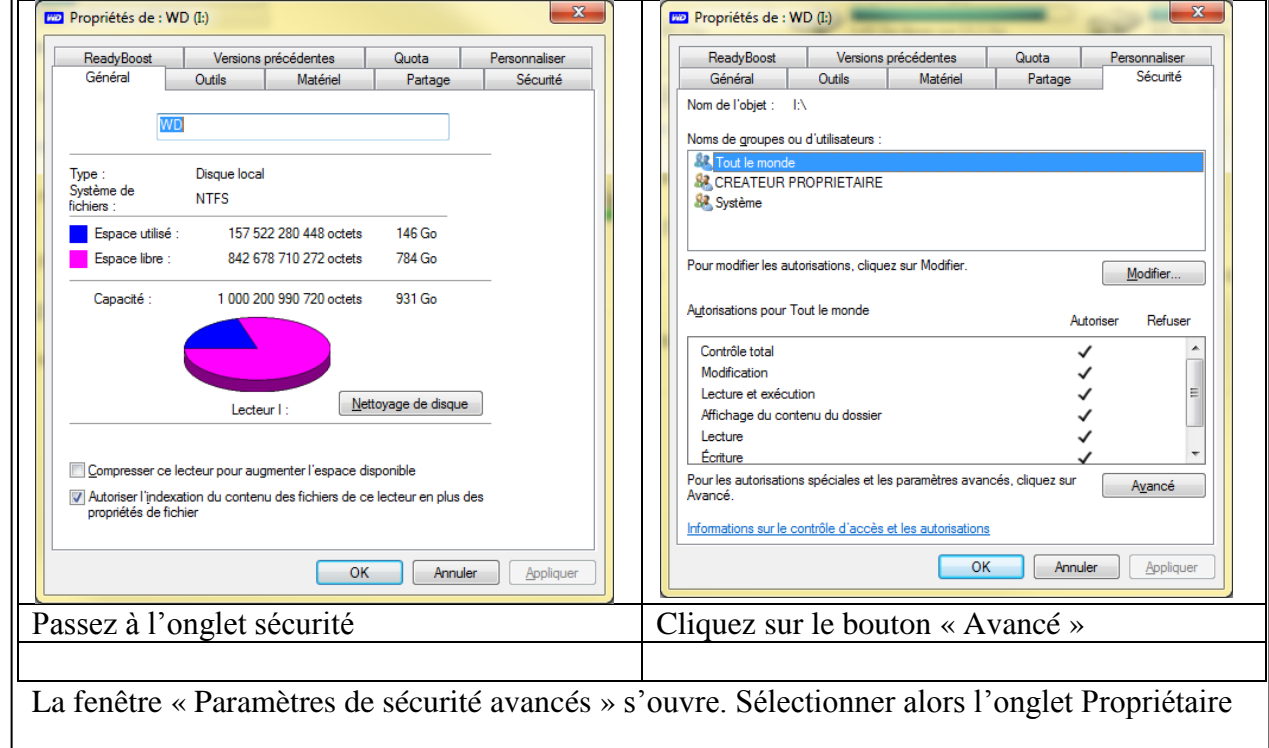

| Paramètres de sécurité avancés pour WD (I:)                                                                                                    | X                                                                                                    | Paramètres de sécurité avancés pour WD (l:)                                                                                                    |
|----------------------------------------------------------------------------------------------------|----------------------------------------------------------------------------------------------------|----------------------------------------------------------------------------------------------------|
| Autorisations Audit Propriétaire Autorisations effectives                                                                                                    |                                                                                                    | Autorisations Audit Propriétaire Autorisations effectives                                                                                                    |
| Double-cliquez pour voir les détails de l'autorisation. Pour modifier, cliquez sur Modifier les a<br>Nom de l'objet : I:\<br>Entrées d'autorisations :          | utorisations.                                                                                        | Vous pouvez vous approprier cet objet, ou le transférer à un autre utilisateur, si vous disposez des autorisations requises. Nom de l'objet : 1:\                                                |
| Type       Nom       Autorisation       Héritée de         Autoriser       Tout le mande       Contrôle total                                                   | Appliquer à<br>Ce dossier, les sous-doss<br>Ce dossier, les sous-dossi<br>Ce dossier, les sous-dossi | Propriétaire actuel :<br>S1-5-21/357/14/351/959010579/33/5577/58551003<br>Sélectionner un nouveau propriétaire :<br>Nom<br>JT (HPBURUT)<br>Modifier<br>Informations sur l'appropriation d'objets |
| ОК                                                                                                    | Annuler Appliquer                                                                                    | OK Annuler Appliquer                                                                                                    |
| Cliquez l'onglet « Propriétaire »                                                                                                    |                                                                                                    | Cliquez le bouton « Modifier »                                                                                                    |
| ), Paramètres de sécurité avancés pour WD (I:)                                                                                                    | ×                                                                                                    | Vous pouvez ajouter ou changer de propriétaire,                                                                                                    |
| Propriétaire<br>Vous pouvez vous approprier cet objet, ou le transférer à un autre utilisateur, si vous dispos                                                  | ez des autorisations requises.                                                                       | c'est-à-dire vous mettre dans la liste des accédants<br>au disque en question.                                                                                                    |
| Nom de l'objet : I:\                                                                                                    |                                                                                                    | Sélectionnez votre nom et cochez la case contrôle                                                                                                    |
| Propriétaire actuel :<br>S-1-5-21-357414351-959010579-3353577685-1003                                                                                           |                                                                                                    | total.                                                                                                    |
| Sélectionner un nouveau prgpriétaire :<br>Nom<br>&[Administrateurs (HPBUR\Administrateurs)]<br>& JT (HPBUR\JT)                                                  |                                                                                                    | Enfin vous aurez les droits, que vous auriez toujours<br>dû avoir, sur ce disque.                                                                                                    |
| Autres utilisateurs ou groupes         Bemplacer le propriétaire des sous-conteneurs et des objets         Informations sur l'appropriation d'objets         OK | Annuler Appliquer                                                                                    |                                                                                                    |

# Suppression des fichiers langues inutiles dans Windows\System32

### Présentation du problème

Vous êtes administrateur. Vous accédez par exemple à Windows \System32. Vous vous apercevez que des fichiers langues inutiles occupent une place très importante. Vous décidez par précaution de les mettre en quarantaine dans un dossier de la façon suivante :

Vous créez un sous dossier dans system32 nommé LangueSystem32.old

Vous vous rendez compte que ces langues ne servent à rien, car après 15 jours de fonctionnement, tout va bien, aucun dysfonctionnement de Windows. Vous décidez donc d'effacer le répertoire en question. Et vous obtenez la réponse « Accès refusé » Vos droits d'administrateur ne vous servent à rien, ce qui est particulièrement pénible.

J'ai essayé des logiciels comme Eraser ou Killbox sans succès dans ces répertoires hyper protégés. Il faut dire que cela évite de faire de grosses bêtises, ce qui est tout de même une sécurité.

Nous allons essayer de chercher une solution au problème. Il faut absolument être sûr de ne pas faire de la casse dans ce cas.

Ci-dessous une image du répertoire en question.

|                                         |                                       |                  |                     | 22                      |                         |
|-----------------------------------------|---------------------------------------|------------------|---------------------|-------------------------|-------------------------|
| G S V S S S S S S S S S S S S S S S S S | (C:) ► Windows ► System32 ► LangueSys | tem32.old 🕨      |                     | <b>▼</b> 4 <sub>7</sub> | Rechercher dans : Lan 🔎 |
| Eichier Edition Affichage Outile        | s <u>?</u>                            |                  |                     |                         |                         |
| Organiser 🔻 🛛 Inclure dans la bib       | oliothèque 🔻 🛛 Partager avec 👻 Graver | Nouveau dossier  |                     |                         | = - 1 0                 |
| 👉 Favoris                               | Nom                                   | Modifié le       | Туре Та             | ille                    |                         |
| E Bureau                                | ar-SA                                 | 14/07/2009 05:20 | Dossier de fichiers |                         |                         |
| Dropbox                                 | bg-BG                                 | 14/07/2009 05:20 | Dossier de fichiers |                         |                         |
| Emplacements récents                    | cs-CZ                                 | 14/07/2009 05:20 | Dossier de fichiers |                         |                         |
| 📜 Téléchargements                       | 퉬 da-DK                               | 14/07/2009 05:20 | Dossier de fichiers |                         |                         |
| =                                       | 🗉 🌗 de-DE                             | 14/07/2009 05:20 | Dossier de fichiers |                         |                         |
| 🥽 Bibliothèques                         | 퉬 el-GR                               | 14/07/2009 05:20 | Dossier de fichiers |                         | E                       |
| AIVM_BIJT                               | 퉬 en-US                               | 30/01/2011 06:50 | Dossier de fichiers |                         |                         |
| 📄 Attente                               | 🌗 es-ES                               | 14/07/2009 05:20 | Dossier de fichiers |                         |                         |
| Comptes                                 | 🔒 et-EE                               | 14/07/2009 05:20 | Dossier de fichiers |                         |                         |
| 📄 Delphi                                | 🔒 fi-FI                               | 14/07/2009 05:20 | Dossier de fichiers |                         |                         |
| Documents                               | 퉬 he-IL                               | 14/07/2009 05:20 | Dossier de fichiers |                         |                         |
| 📔 Images                                | 퉬 hr-HR                               | 14/07/2009 05:20 | Dossier de fichiers |                         |                         |
| 📄 MesCD                                 | 퉬 hu-HU                               | 14/07/2009 05:20 | Dossier de fichiers |                         |                         |
| 👌 Musique                               | 鷆 it-IT                               | 14/07/2009 05:20 | Dossier de fichiers |                         |                         |
| 📄 Sites                                 | 퉬 ja-JP                               | 14/07/2009 05:20 | Dossier de fichiers |                         |                         |
| 📄 Syndic                                | 퉬 ko-KR                               | 14/07/2009 05:20 | Dossier de fichiers |                         |                         |
| Téléchargements                         | 퉬 It-LT                               | 14/07/2009 05:20 | Dossier de fichiers |                         |                         |
| - Vidéos                                | 🍶 Iv-LV                               | 14/07/2009 05:20 | Dossier de fichiers |                         |                         |
| 📄 Voyages                               | 🎍 nb-NO                               | 14/07/2009 05:20 | Dossier de fichiers |                         |                         |
| -                                       | 🗸 🎍 nl-NL                             | 14/07/2009 05:20 | Dossier de fichiers |                         | -                       |
| 35 élément(s)                           |                                       |                  |                     |                         |                         |

#### Méthode.

Cliquez bouton droit sur le dossier. Ouvrez Propriétés → onglet Sécurité.

| Propriétés de : en-US                                                                                                    |    | 📔 Paramètres                  | de sécurité avancés pour e                         | en-US                                           |                                                   |                                                     |
|----------------------------------------------------------------------------------------------------|----|-------------------------------|----------------------------------------------------|-------------------------------------------------|---------------------------------------------------|-----------------------------------------------------|
| Général         Partage         Sécurité         Versions précédentes         Personnaliser           Nom de l'objet :         C:\Windows\System32\LangueSystem32\langueSystem32.old\en-US |    | Autorisations<br>Double-cliqu | Audit Propriétaire Autoris                         | sations effectives<br>orisation, Pour modifier, | cliquez sur Modifier les                          | autorisations.                                      |
| Noms de groupes ou d'utilisateurs :<br>CREATEUR PROPRIETAIRE<br>& Système                                                                                                    |    | Nom de l'obj<br>Entrées d'au  | et : C:\Windows\Syste                              | em 32 \Langue System 32                         | .old\en-US                                        |                                                     |
| Administrateurs (HPBUR\Administrateurs)                                                                                                    |    | Туре                          | Nom                                                | Autorisation                                    | Héritée de                                        | Appliquer à                                         |
| & TrustedInstaller                                                                                                    |    | Autoriser                     | TrustedInstaller                                   | Spéciale                                        | <non héritée=""></non>                            | Ce dossier et les sous-dos                          |
| Pour modifier les autorisations, cliquez sur Modifier. <u>Modifier</u>                                                                                                    |    | Autoriser<br>Autoriser        | Système<br>Système                                 | Spéciale<br>Spéciale                            | <non héritée=""><br/><non héritée=""></non></non> | Ce dossier seulement<br>Les sous-dossiers et les fi |
| Autorisations pour CREATEUR PROPRIETAIRE Autoriser Refuser                                                                                                    |    | Autoriser<br>Autoriser        | Administrateurs (HPBUR\<br>Administrateurs (HPBUR\ | Spéciale<br>Spéciale                            | <non héritée=""><br/><non héritée=""></non></non> | Ce dossier seulement<br>Les sous-dossiers et les fi |
| Contrôle total                                                                                                    |    | Autoriser                     | Utilisateurs (HPBUR\Utilis                         | Lecture et exécution                            | <non héritée=""></non>                            | Ce dossier, les sous-dossi                          |
| Modification                                                                                                    |    | Autonser                      | CREATEON PROPRIET                                  | Speciale                                        | (non nentee)                                      | Les sous-dossiers et les n                          |
| Lecture et exécution                                                                                                    |    |                               |                                                    |                                                 |                                                   |                                                     |
| Affichage du contenu du dossier                                                                                                    |    |                               | 1 1 1 1                                            |                                                 |                                                   |                                                     |
|                                                                                                    |    |                               | ries autonsations                                  |                                                 |                                                   |                                                     |
| Eciture Pour les autorisations spéciales et les paramètres avancés, cliquez sur Avancé                                                                                                    |    | Inclure le                    | s autorisations pouvant être hé                    | éritées du parent de cet                        | objet                                             |                                                     |
| Informations sur le contrôle d'accès et les autorisations                                                                                                    |    | Gestion des                   | entrées d'autorisations                            |                                                 |                                                   |                                                     |
| OK Annuler Appliquer                                                                                                    |    |                               |                                                    |                                                 | ОК                                                | Annuler Appliquer                                   |
| Sur cette fenêtre sélectionnez « Contrôle                                                                                                    | Se | élection                      | nnez l'onglet                                      | « Autorisa                                      | ations »                                          |                                                     |
| total » et cliquez sur le bouton « Avancé »                                                                                                    |    |                               |                                                    |                                                 |                                                   |                                                     |

| Paramètres de séc                                                                                           | urité avancés pour                                      | LangueSystem32.old        |                        | -                            | x        |  |
|----------------------------------------------------------------------------------------------------|---------------------------------------------------------|---------------------------|------------------------|------------------------------|----------|--|
| Autorisations                                                                                               | Autorisations                                           |                           |                        |                              |          |  |
| Pour afficher ou modifier les détails d'une autorisation, sélectionnez l'entrée, puis cliquez sur Modifier. |                                                         |                           |                        |                              |          |  |
| Nom de l'objet :                                                                                            | Nom de l'objet : C+\Windows\System32\LangueSystem32 old |                           |                        |                              |          |  |
|                                                                                                    |                                                         | ·····                     |                        |                              |          |  |
| Entrées d'autorisatio                                                                                       | ins :                                                   |                           |                        |                              |          |  |
| Type Nom                                                                                                    |                                                         | Autorisation              | Héritée de             | Appliquer à                  | <u>^</u> |  |
| Autoriser JT (HPB                                                                                           | SUR\JT)                                                 | Contrôle total            | <non héritée=""></non> | Ce dossier, les sous-dos     |          |  |
| Autoriser Trusted                                                                                           | lInstaller                                              | Spéciale                  | C:\Windows\Syst        | Ce dossier et les sous-d     | =        |  |
| Autoriser Systèm                                                                                            | e                                                       | Contrôle total            | C:\Windows\Syst        | Ce dossier, les sous-dos     | •        |  |
| Autoriser Adminis                                                                                           | trateurs (HPBUR                                         | Contröle total            | C:\Windows\Syst        | Ce dossier, les sous-dos     | ·        |  |
| Autoriser Utilisate                                                                                         | aurs (HPBUR (Utili                                      | Lecture et exécution      | C:\Windows\Syst        | Ce dossier, les sous-dos     | · _      |  |
| Autoriser JT (HPE                                                                                           | JUR (JT)                                                | Spéciale                  | C:\Windows\Syst        | Ce dossier seulement         | -        |  |
| Ajouter                                                                                                    | Mo <u>d</u> ifier                                       | Supprimer                 |                        |                              |          |  |
| Indure les autoris                                                                                          | sations pouvant être                                    | héritées du parent de     | cet objet              | t être héritées de cet obiet |          |  |
| <u>Incompleter</u> toutes                                                                                   | ica datoriadadna de                                     | s objets emants par de    |                        | reachementes de cerobjer     |          |  |
| Gestion des entrées                                                                                         | d'autorisations                                         |                           |                        |                              |          |  |
|                                                                                                    |                                                         |                           |                        |                              |          |  |
|                                                                                                    |                                                         |                           | ОК                     | Annuler App                  | oliquer  |  |
| ur cette fenêtre clic                                                                                       | quez sur le bout                                        | on Ajouter                |                        |                              |          |  |
| Sélectionnez un utilisateur ou ur                                                                           | n groupe                                                | ? ×                       |                        |                              |          |  |
| <u>S</u> électionnez le type de cet objet :                                                                 |                                                         |                           |                        |                              |          |  |
| un utilisateur, un groupe ou Entité                                                                         | de sécurité intégrée                                    | Types d'objets            |                        |                              |          |  |
| À partir de cet emplacement :                                                                               |                                                         |                           |                        |                              |          |  |
| HPBUR                                                                                                    |                                                         | Emplacements              |                        |                              |          |  |
| Entrez le nom de l'objet à sélection                                                                        | ner ( <u>exemples</u> ) :                               |                           |                        |                              |          |  |
|                                                                                                    |                                                         | <u>V</u> érifier les noms |                        |                              |          |  |
|                                                                                                    |                                                         |                           |                        |                              |          |  |
| Avancé                                                                                                    |                                                         | OK Annuler                |                        |                              |          |  |
| liquez sur le bouto                                                                                         | n « Type d'obje                                         | ets »                     |                        |                              |          |  |
| Types d'objets                                                                                              |                                                         | ? ×                       |                        |                              |          |  |
| Sélectionnez les types d'objets que v                                                                       | ous souhaitez trouver.                                  |                           |                        |                              |          |  |
| <u>Types d'objets :</u>                                                                                     |                                                         |                           |                        |                              |          |  |
| <ul> <li>Entités de sécurité intégrées</li> <li>Automation de securité intégrées</li> </ul>                 |                                                         |                           |                        |                              |          |  |
| V des utilisateurs                                                                                          |                                                         |                           |                        |                              |          |  |
|                                                                                                    |                                                         |                           |                        |                              |          |  |
|                                                                                                    |                                                         |                           |                        |                              |          |  |
|                                                                                                    |                                                         |                           |                        |                              |          |  |
|                                                                                                    | ſ                                                       | OK Annuler                |                        |                              |          |  |

Ce qui vous intéresse, c'est vous, en tant qu'utilisateur, avec des droits d'administrateur. Cliquez OK

| Objet                                                                                  |                           |                      |    |
|----------------------------------------------------------------------------------------|---------------------------|----------------------|----|
| Nom : JT (HPBUR\JT)                                                                    |                           | Modifier             |    |
| Appliquer à : Ce dossier, les sous                                                     | -dossiers et les          | fichiers             |    |
| Autorisations :                                                                        | Autoriser                 | Refuser              |    |
| Contrôle total                                                                         | <b>V</b>                  |                      | *  |
| Parcours du dossier/exécuter le                                                        | fichier 🔽                 |                      |    |
| Liste du dossier/lecture de donné                                                      | ées 🗸                     |                      |    |
| Attributs de lecture                                                                   | <b>v</b>                  |                      |    |
| Lecture des attributs étendus                                                          | $\checkmark$              |                      | =  |
| Création de fichier/écriture de de                                                     | onnées 🔽                  |                      |    |
| Création de dossier/ajout de dor                                                       | nées 🔽                    |                      |    |
| Attributs d'écriture                                                                   | <b>v</b>                  |                      |    |
| Écriture d'attributs étendus                                                           | <b>v</b>                  |                      | -  |
| Suppression de sous-dossier et f                                                       | ichier 🔽                  |                      |    |
| Suppression                                                                            | <b>v</b>                  |                      | ÷  |
| Appliquer ces autorisations uniq<br>objets et/ou aux conteneurs fai<br>de ce conteneur | uement aux<br>sant partie | Effacer <u>t</u> out | t  |
| Gestion des autorisations                                                              |                           |                      |    |
|                                                                                        | ОК                        | Annule               | er |

| Sélectionnez un utilisateur ou un groupe                      | ? <mark>×</mark>          |
|---------------------------------------------------------------|---------------------------|
| <u>S</u> électionnez le type de cet objet :                   |                           |
| un utilisateur, un groupe ou Entité de sécurité intégrée      | Types d'objets            |
| À <u>p</u> artir de cet emplacement :                         |                           |
| HPBUR                                                         | Emplacements              |
| Entrez le nom de l'objet à sélectionner ( <u>exemples</u> ) : |                           |
| Τ                                                             | <u>V</u> érifier les noms |
|                                                               |                           |
|                                                               |                           |
| <u>Avancé</u>                                                 | OK Annuler                |

Ajouter votre nom de login dans la liste (pour moi JT), puis cliquez OK

Cliques sur Contrôle total pour avoir tous les droits/ Puis cliquez OK

| Paramètres                                                             | de sécurité avancés pour e                                   | en-US                                                                                          |                                         | ×                           |  |  |  |
|------------------------------------------------------------------------|--------------------------------------------------------------|------------------------------------------------------------------------------------------------|-----------------------------------------|-----------------------------|--|--|--|
| Autorisations Audit Propriétaire Autorisations effectives              |                                                              |                                                                                                |                                         |                             |  |  |  |
| Double-cliqu<br>Nom de l'obj                                           | iez pour voir les détails de l'aut<br>iet : C:\Windows\Syste | orisation. Pour modifier,<br>m32\LangueSystem32.                                               | cliquez sur Modifier les :<br>old\en-US | autorisations.              |  |  |  |
| Туре                                                                   | Nom                                                          | Autorisation                                                                                   | Héritée de                              | Appliquer à                 |  |  |  |
| Autoriser                                                              | TrustedInstaller                                             | Spéciale                                                                                       | <non héritée=""></non>                  | Ce dossier et les sous-dos  |  |  |  |
| Autoriser                                                              | Système                                                      | Spéciale                                                                                       | <non héritée=""></non>                  | Ce dossier seulement        |  |  |  |
| Autoriser                                                              | Système                                                      | Spéciale                                                                                       | <non héritée=""></non>                  | Les sous-dossiers et les fi |  |  |  |
| Autoriser                                                              | Administrateurs (HPBUR\                                      | Spéciale                                                                                       | <non héritée=""></non>                  | Ce dossier seulement        |  |  |  |
| Autoriser                                                              | Administrateurs (HPBUR\                                      | Iministrateurs (HPBUR\ Spéciale <non héritée=""> Les sous-dossiers et les fi</non>             |                                         |                             |  |  |  |
| Autoriser                                                              | Utilisateurs (HPBUR\Utilis                                   | lisateurs (HPBUR\Utilis Lecture et exécution <non héritée=""> Ce dossier, les sous-dossi</non> |                                         |                             |  |  |  |
| Autonser                                                               | CREATEON PROPRIET                                            | Speciale                                                                                       | (non hende)                             | Les sous-dossiers et les ii |  |  |  |
| <u>M</u> odifie                                                        | r les autorisations                                          |                                                                                                |                                         |                             |  |  |  |
| Inclure les autorisations pouvant être héritées du parent de cet objet |                                                              |                                                                                                |                                         |                             |  |  |  |
| Gestion des entrées d'autorisations                                    |                                                              |                                                                                                |                                         |                             |  |  |  |
|                                                                        |                                                              |                                                                                                | ОК                                      | Annuler Appliquer           |  |  |  |

Vous pouvez maintenant cliquez « Appliquez » puis OK. Vous avez une demande de confirmation. Confirmez avec OK